# Portail en ligne de la Garantie d'emploi des diplômés en soins infirmiers

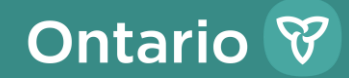

Renseigner les employeurs nouveaux et existants au sujet du Portail en ligne de la Garantie d'emploi des diplômés en soins infirmiers (GEDSI).

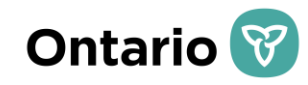

### Qu'est-ce que le Portail en ligne de la GEDSI?

- Le Portail en ligne de la GEDSI, également connu sous le nom de portail Début de carrière infirmière, est un système qui soutient la gestion du programme GEDSI.
- Le Portail en ligne de la GEDSI permet :
  - ✓ aux infirmières et aux infirmiers de chercher des emplois et de postuler;
  - ✓ aux employeurs d'examiner les candidatures des infirmières et des infirmiers;
  - ✓ aux employeurs de publier des offres d'emploi;
  - ✓ aux employeurs de demander du financement au ministère de la Santé (le ministère);
  - aux employeurs et au ministère de signer des accords contractuels par voie électronique;
  - ✓ aux employeurs de soumettre des rapports financiers au ministère.

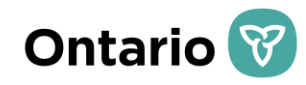

### **Comptes du Portail en ligne de la GEDSI**

Les employeurs participant au programme GEDSI seront tenus d'inscrire divers utilisateurs sur le site pour qu'ils effectuent les activités liées au programme (p. ex. affichage de postes, soumission des demandes budgétaires, signature et ainsi de suite). Les descriptions des utilisateurs sont fournies dans le tableau cidessous.

| Droits d'accès                             | Fonction                                                                                                    | Utilisateur suggéré                          |
|--------------------------------------------|----------------------------------------------------------------------------------------------------|----------------------------------------------|
| Signataire de<br>l'organisme/employeur     | L'utilisateur est le signataire autorisé<br>final des ententes de paiement de<br>transfert relatives au programme<br>GEDSI et de tous les rapports finaux | Directeur général ou<br>l'équivalent         |
| Signataire du chef des<br>soins infirmiers | L'utilisateur est le signataire autorisé<br>des demandes budgétaires, de<br>l'entente de paiement de transfert et<br>des rapports finaux                  | Chef des soins infirmiers<br>ou l'équivalent |
| Signataire financier                       | L'utilisateur est le signataire autorisé<br>des rapports finaux                                                                                           | Directeur des finances ou<br>l'équivalent    |

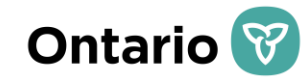

### Comptes du Portail en ligne de la GEDSI

| Droits d'accès                                                                                                    | Fonction                                                                                                    | Utilisateur suggéré                                                                                 |
|----------------------------------------------------------------------------------------------------|----------------------------------------------------------------------------------------------------|----------------------------------------------------------------------------------------------------|
| Signataire du syndicat des<br>infirmières et infirmiers<br>autorisés (IA) et des infirmières<br>et infirmiers auxiliaires<br>autorisés (IAA) | L'utilisateur examine et approuve<br>les demandes budgétaires et a le<br>pouvoir de signer les rapports<br>finaux (le cas échéant)                                                                                                    | Représentant du syndicat<br>des IA ou des IAA                                                       |
| Administrateur –<br>Organisme/employeur                                                                                                    | L'utilisateur peut afficher des offres<br>d'emploi et créer des demandes<br>budgétaires ainsi que des rapports<br>finaux et il a le pouvoir de modifier<br>le profil de l'organisme (p. ex.<br>modifier la dénomination sociale,<br>gérer les utilisateurs inscrits) | Gestionnaire des<br>ressources humaines ou<br>du programme                                          |
| Utilisateur –<br>Organisme/employeur                                                                                                    | L'utilisateur peut seulement<br>afficher des offres d'emploi et créer<br>des demandes budgétaires ainsi<br>que des rapports finaux.                                                                                                    | Signataires qui n'ont pas<br>besoin d'accéder à<br>d'autres fonctions du<br>Portail en ligne de NGG |

## Aperçu des principaux changements

| Volet du<br>programme                        | Description                                                                                                    |
|----------------------------------------------|----------------------------------------------------------------------------------------------------|
| Dates de jumelage                            | Les employeurs pourront se jumeler à de nouvelles infirmières et de nouveaux infirmiers sur le Portail en ligne de la GEDSI entre le 1 <sup>er</sup> avril et le 13 décembre.                                                                                                    |
| Soumissions de<br>demandes<br>budgétaires    | Le Portail en ligne de la GEDSI n'autorisera pas le jumelage ni la soumission de demandes budgétaires entre le 14 décembre et le 31 mars.                                                                                                    |
| Formulaire de<br>demande<br>budgétaire       | <ul> <li>La demande budgétaire comprend maintenant :</li> <li>une section dans laquelle l'organisme doit démontrer qu'il a la capacité d'assurer<br/>la transition de la nouvelle infirmière ou du nouvel infirmier vers un emploi<br/>permanent à temps plein et qu'il possède un plan à cet effet;</li> <li>une section devant être examinée par le syndicat (le cas échéant);</li> <li>une section devant être approuvée par le chef des soins infirmiers.</li> </ul> |
| Entente de<br>paiement de<br>transfert       | Une nouvelle entente de paiement de transfert sera élaborée pour <u>chaque</u><br>exercice pour les organismes autorisés à participer à la GEDSI.                                                                                                    |
| Production de<br>rapports liés à la<br>GEDSI | <ul> <li>L'entente de paiement de transfert du programme GEDSI contiendra des détails sur les exigences et les échéances des rapports. Voici les rapports qui sont requis :</li> <li>Rapport financier final de fin d'exercice</li> <li>Certificat de rapport de rapprochement annuel</li> <li>Rapport final relatif au programme</li> </ul>                                                                                                    |

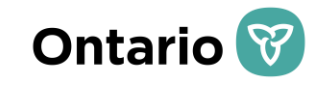

### Processus de présentation de demandes budgétaires

| 1 | Se jumeler à de nouveaux infirmiers et de nouvelles infirmières sur le Portail en ligne de la GEDSI.                                                                        |
|---|----------------------------------------------------------------------------------------------------|
| 2 | Créer une nouvelle demande budgétaire sur le Portail en ligne de la GEDSI.                                                                                                  |
| 3 | Sélectionner le personnel infirmier embauché qui doit être inclus dans la ou les demandes budgétaires.                                                                      |
| 4 | Inscrire les détails de la demande budgétaire pour chaque nouveau membre du personnel infirmier (salaire, date d'entrée en fonction, entre autres).                         |
| 5 | Décrire la capacité de l'organisme à assurer la transition de la nouvelle infirmière ou du nouvel infirmier vers un emploi permanent à temps plein et son plan à cet effet. |
| 6 | Soumettre la demande budgétaire au syndicat à des fins d'examen et au chef des soins infirmiers à des fins d'approbation.                                                   |
| 7 | Le syndicat examine la demande budgétaire et formule des commentaires au besoin.                                                                                            |
| 8 | Le chef des soins infirmiers approuve la demande budgétaire et formule des commentaires au besoin.                                                                          |
| 9 | Le ministère reçoit la demande budgétaire et l'approuve si les critères d'admissibilité ont été respectés.                                                                  |

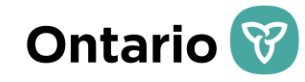

# CRÉATION ET SOUMISSION DE LA DEMANDE BUDGÉTAIRE

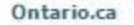

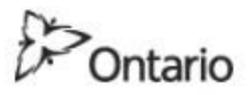

### MINISTÈRE DE LA SANTÉ ET DES SOINS DE LONGUE DURÉE

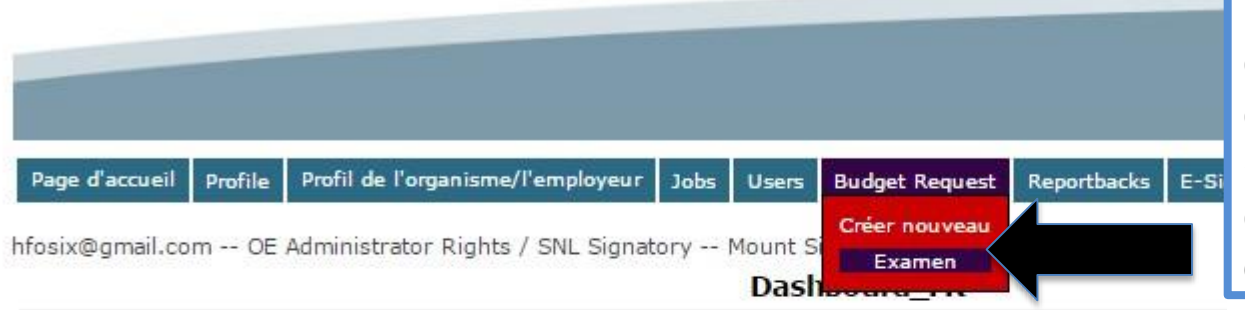

Cliquez sur « Créer nouveau » pour commencer le processus de soumission d'une nouvelle demande budgétaire. L'option « Examen » affichera les demandes budgétaires déjà créées.

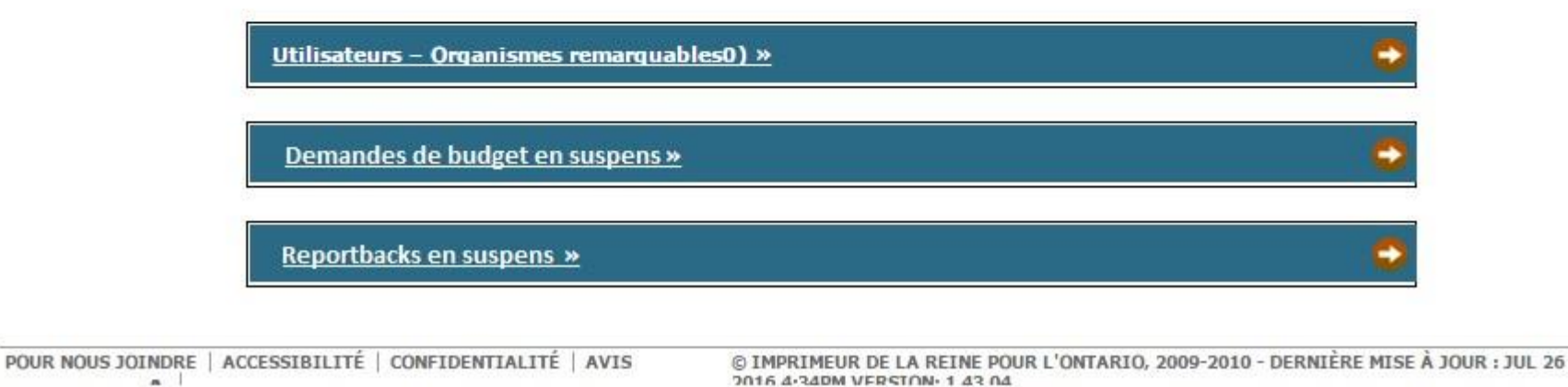

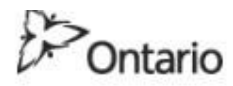

#### MINISTÈRE DE LA SANTÉ ET DES SOINS DE LONGUE DURÉE

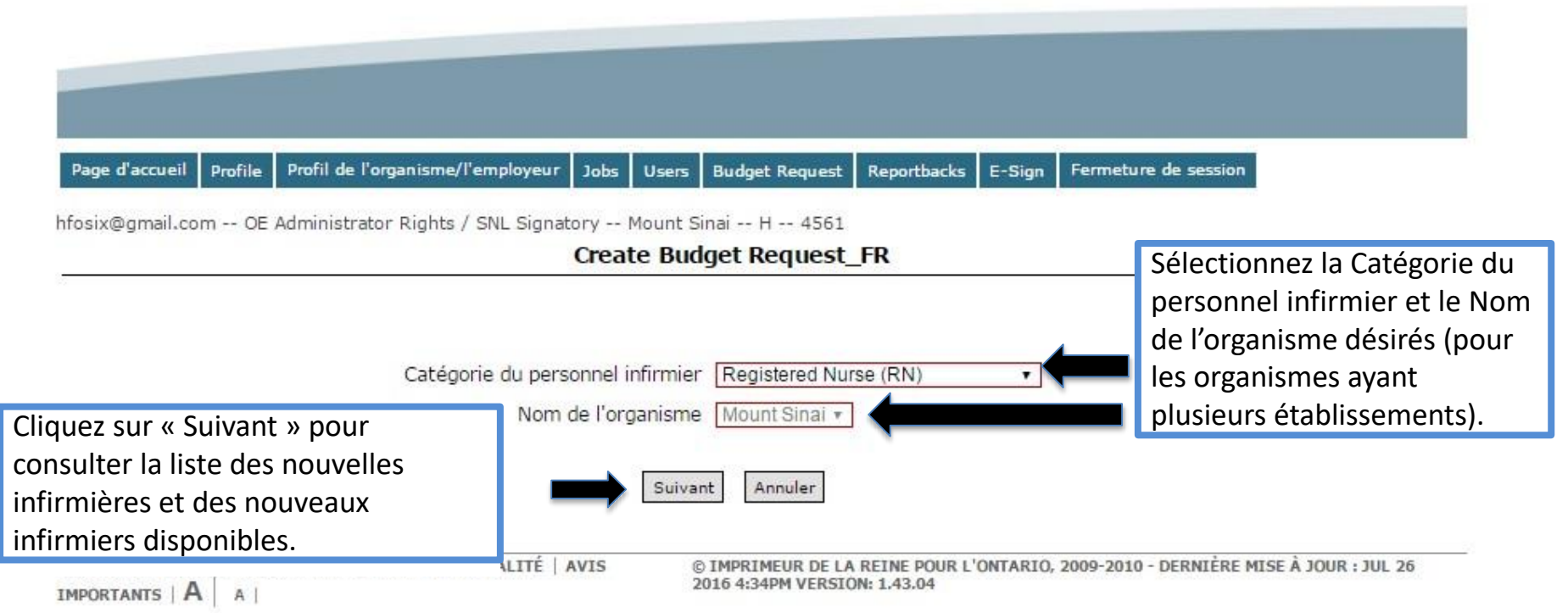

Ontario.ca

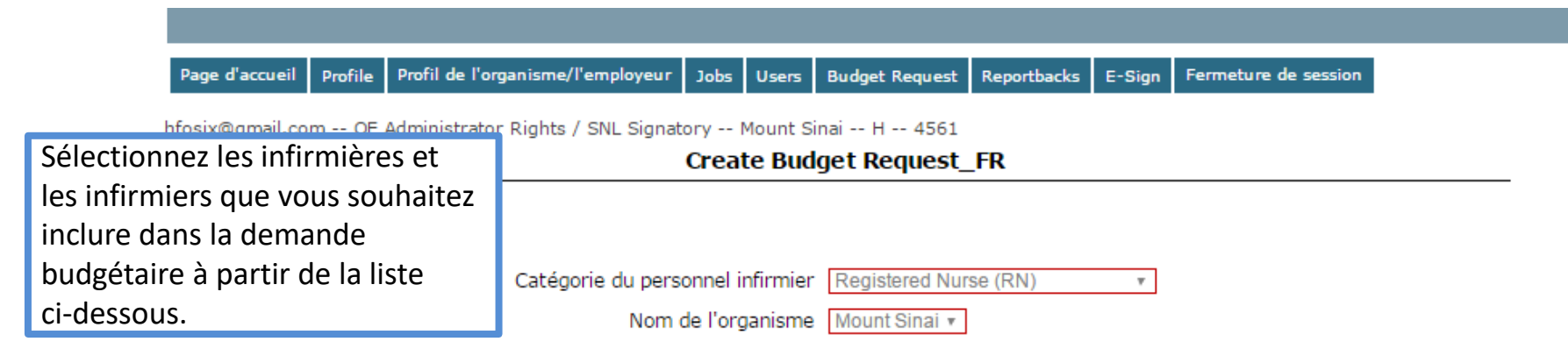

Les diplômés en soins infirmiers figurant sur la liste suivante n'ont été inclus dans aucune demande budgétaire. Cliquez sur « Suivant » pour inclure tous les diplômés dans cette demande budgétaire. Vous pouvez désélectionner les diplômés qui ne doivent pas être inclus dans cette demande budgétaire.

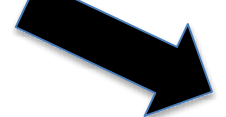

#### Nursing Graduate Guarantee (NGG) Participants

|   |                                            |             | NGG Participants                       |                                |                            |
|---|--------------------------------------------|-------------|----------------------------------------|--------------------------------|----------------------------|
|   | Identifiant du diplômé en soins infirmiers | Nom         | Date d'acceptation de l'offre d'emploi | Date de début de l'affectation | Titre de l'offre d'emploi  |
| ~ | 176                                        | Carol Brown | 2017/03/02                             | 2017/03/03                     | Job at Long Term Care Inc. |

#### Nursing Career Orientation (NCO) Participants

|                                            |     | NCO Participants                       |                                |                                  |
|--------------------------------------------|-----|----------------------------------------|--------------------------------|----------------------------------|
| Identifiant du diplômé en soins infirmiers | Nom | Date d'acceptation de l'offre d'emploi | Date de début de l'affectation | <u>Titre de l'offre d'emploi</u> |
|                                            |     | No data to display                     |                                |                                  |
| loz sur « Suivant » pour cróor la          | ٦   |                                        |                                |                                  |

Cliquez sur « Suivant » pour créer la demande budgétaire.

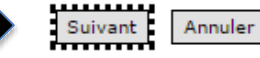

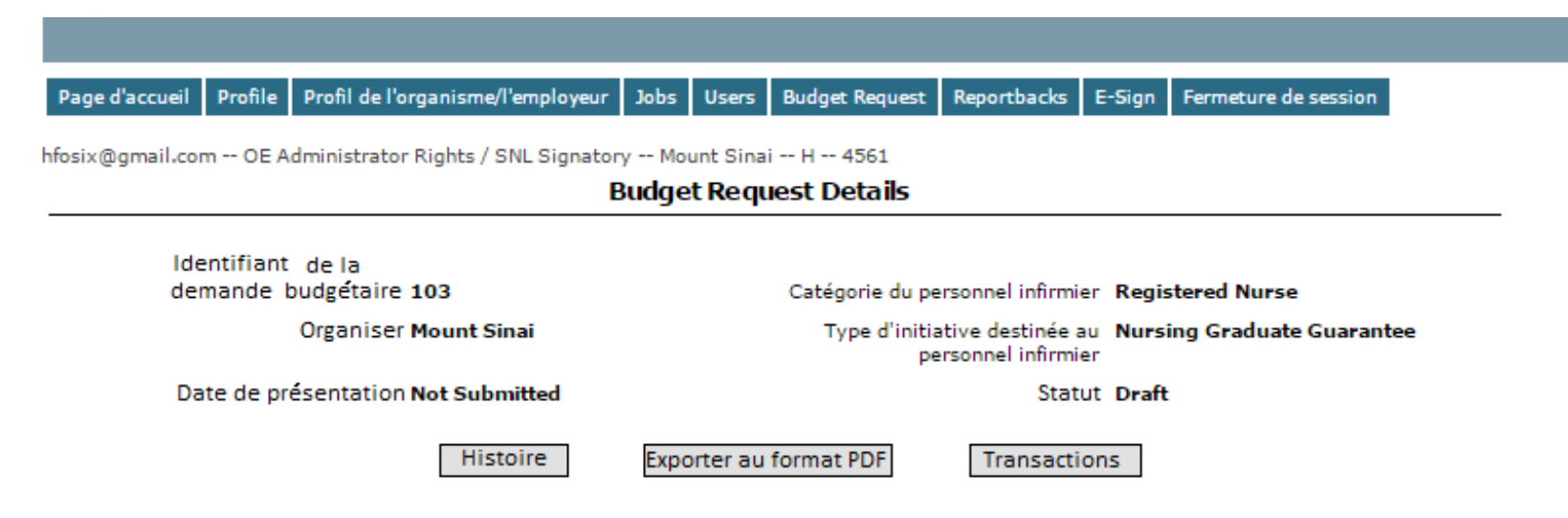

#### Participant List

|                  |                      |                           | Parti             | cipant List |                                     |                 |                          |                                               |                           |
|------------------|----------------------|---------------------------|-------------------|-------------|-------------------------------------|-----------------|--------------------------|-----------------------------------------------|---------------------------|
| ID de<br>diplôme | Nom du diplôme       | Date de début<br>projetée | Exerice<br>fiscal | Salaire     | Barème des<br>advantages<br>sociaux | Heure<br>travai | is de<br>I               | Allocation totale                             |                           |
| 176              | Carol Brown          |                           |                   |             |                                     |                 |                          |                                               | Détails                   |
|                  | Nombre total de part | icipants: 1               | Ajouter           | un diplôme  | Allocation b                        | udgétaire       | e totale: \$0            | ).00                                          | T                         |
|                  |                      |                           | Soume             | ttre à MOHL |                                     |                 | Clique<br>accéd<br>rense | ez sur « Déta<br>ler à la page<br>ignements s | iils » po<br>des<br>ur le |
|                  |                      |                           | Fffacer           |             | Annuler                             | -               | partic                   | cipant.                                       |                           |

#### Participant Details

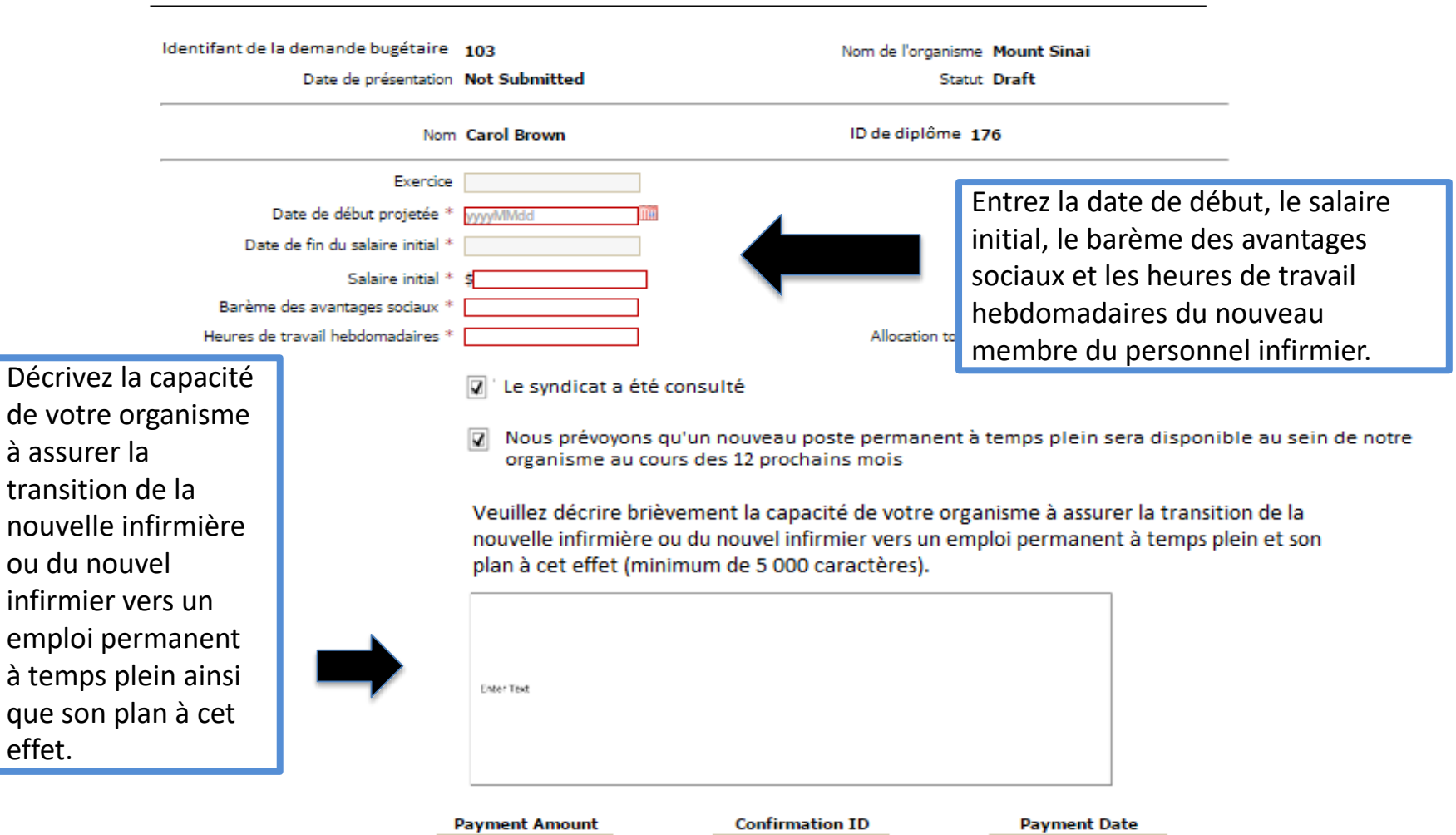

Secondary Final Transaction

Initial

Enregistrer les modifications

Supprimer un diplômé en soins infirmiers Effacer Annuler

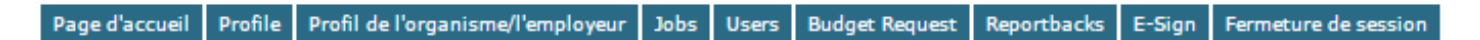

hfosix@gmail.com -- OE Administrator Rights / SNL Signatory -- Mount Sinai -- H -- 4561

#### **Budget Request Details**

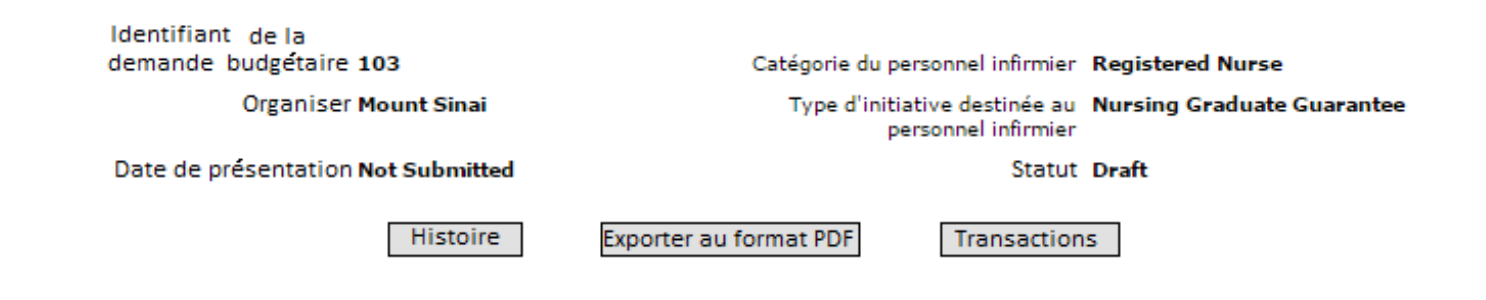

#### Participant List

|                  |                |                           | Partic            | ipant List |                                     |                      |                   |         |
|------------------|----------------|---------------------------|-------------------|------------|-------------------------------------|----------------------|-------------------|---------|
| ID de<br>diplôme | Nom du diplôme | Date de début<br>projetée | Exerice<br>fiscal | Salaire    | Barème des<br>advantages<br>sociaux | Heures de<br>travail | Allocation totale |         |
| 176              | Carol Brown    |                           |                   |            |                                     |                      |                   | Détails |

Nombre total de participants: 1

Allocation budgetaire totale: \$0.00

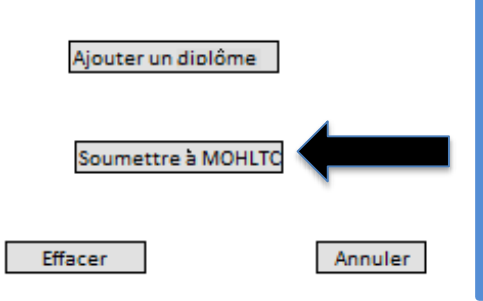

Cliquez sur « Soumettre à MOHLTC » lorsque vous avez terminé de remplir la demande budgétaire. Cela amorcera le processus d'examen préliminaire de la demande budgétaire.

# **EXAMEN DU SYNDICAT**

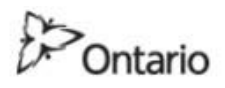

#### Ontario.ca

#### MINISTÈRE DE LA SANTÉ ET DES SOINS DE LONGUE DURÉE

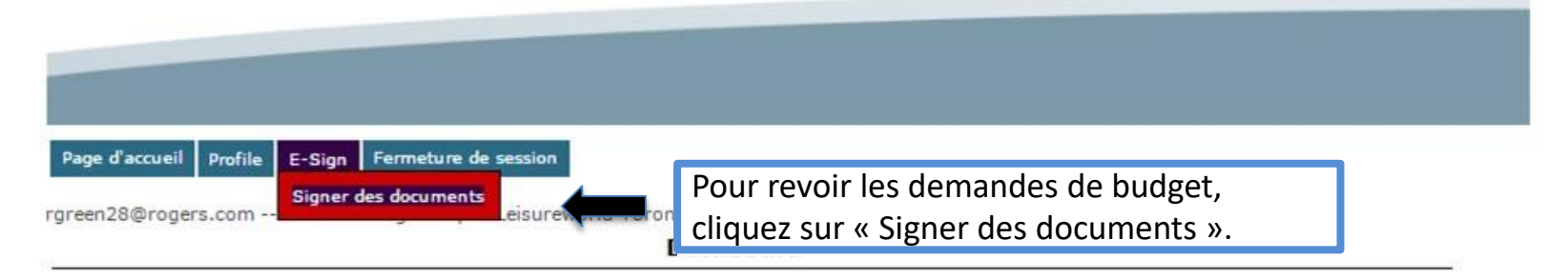

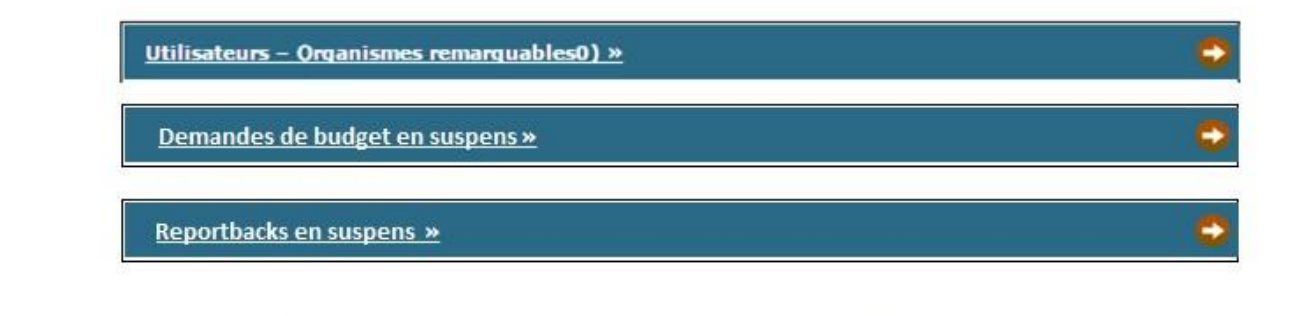

POUR NOUS JOINDRE | ACCESSIBILITÉ | CONFIDENTIALITÉ | AVIS

© IMPRIMEUR DE LA REINE POUR L'ONTARIO, 2009-2010 - DERNIÈRE MISE À JOUR : JUL 26 2016 4:340M VERSION: 1 43:04

| Page d'accueil | Profile | Profil de l'organisme/l'employeur | Jobs | Users | Budget Request | Reportbacks | E-Sign | Fermeture de session |
|----------------|---------|-----------------------------------|------|-------|----------------|-------------|--------|----------------------|
|----------------|---------|-----------------------------------|------|-------|----------------|-------------|--------|----------------------|

rgreen28@rogers.com -- RN Union Signatory -- Leisureworld Toronto -- H -- 1234

#### Liste des documents de signature

| Signing Documents                                                                                       |                                                             |                                                           |                                                                                 |                                                                                                    |                                                                                                    |                                                                                                    |                                                                                                    |  |
|----------------------------------------------------------------------------------------------------|-------------------------------------------------------------|-----------------------------------------------------------|---------------------------------------------------------------------------------|----------------------------------------------------------------------------------------------------|----------------------------------------------------------------------------------------------------|----------------------------------------------------------------------------------------------------|----------------------------------------------------------------------------------------------------|--|
| Statut                                                                                                  | ID                                                          | Exercice                                                  | Date de présentation                                                            | Participants                                                                                                    | Total Allocation /Reinvestment                                                                                                    | <u>Date d'envoi</u>                                                                                                    |                                                                                                    |  |
| En attante de signature                                                                                 | 42                                                          | 2016-17                                                   | 2017/01/20                                                                      | 1                                                                                                    | \$13,978.90                                                                                                    | 2017/02/02                                                                                                    | Sign                                                                                                    |  |
| En attente de l'examen                                                                                  | 54                                                          | 2016-17                                                   | 2017/01/20                                                                      | 1                                                                                                    | \$13,978.90                                                                                                    | 2017/02/02                                                                                                    | Sign                                                                                                    |  |
| Cliquoz sur « Sign » pour rovoir et signer de                                                           |                                                             |                                                           |                                                                                 |                                                                                                    |                                                                                                    |                                                                                                    |                                                                                                    |  |
| Annuler Cliquez sur « Sign » pour revoir et signer de<br>façon électronique les demandes budgétaires de |                                                             |                                                           |                                                                                 |                                                                                                    |                                                                                                    |                                                                                                    |                                                                                                    |  |
|                                                                                                    | Statut<br>En attante de signature<br>En attente de l'examen | StatutIDEn attante de signature42En attente de l'examen54 | StatutIDExerciceEn attante de signature422016-17En attente de l'examen542016-17 | Statut     ID     Exercice     Date de présentation       En attante de signature     42     2016-17     2017/01/20       En attente de l'examen     54     2016-17     2017/01/20 | Signing Documents         Statut       ID       Exercice       Date de présentation       Participants         En attante de signature       42       2016-17       2017/01/20       1         En attente de l'examen       54       2016-17       2017/01/20       1         Annuler       Clique façon | Signing Documents         Statut       ID       Exercice       Date de présentation       Participants       Total Allocation /Reinvestment         En attante de signature       42       2016-17       2017/01/20       1       \$13,978.90         En attente de l'examen       54       2016-17       2017/01/20       1       \$13,978.90         Annuler         Cliquez sur « Sign » pour revoi façon électronique les demand | Statut       ID       Exercice       Date de présentation       Participants       Total Allocation /Reinvestment       Date d'envoi         En attante de signature       42       2016-17       2017/01/20       1       \$13,978.90       2017/02/02         En attente de l'examen       54       2016-17       2017/01/20       1       \$13,978.90       2017/02/02         En attente de l'examen       54       2016-17       2017/01/20       1       \$13,978.90       2017/02/02 |  |

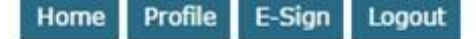

rgreen28@rogers.com -- RN Union Signatory -- Leisureworld Toronto -- H -- 1234

#### **E-Review**

Identifiant de la demande budgétaire 103

Organiser Mount Sinai

Date de présentation 2017/09/09

Histoire

Catégorie du personnel infirmier **Registered** Type d'initiative destinée au **Nursing G**i personnel infirmier

Statut Pending Sig

Cliquez sur « Détails » pour visualiser la capacité de l'organisme et son plan de transition pour chaque infirmier ou infirmière à un poste permanent à plein temps.

#### **Participant List**

| Participant List |                |                           |                   |         |                                     |                      |                   |         |
|------------------|----------------|---------------------------|-------------------|---------|-------------------------------------|----------------------|-------------------|---------|
| ID de<br>diplôme | Nom du diolôme | Date de début<br>projetée | Exerice<br>fiscal | Salaire | Barème des<br>advantages<br>sociaux | Heures de<br>travail | Allocation totale | ◀       |
| 176              | Carol Brown    | 2017/06/03                | 2016-17           | \$31.60 | 24.00                               | 37.50                | \$29,388.00       | Détails |

Nombre total de participants: 1

Allocation budgétaire totale: \$29,388.00

Signature Code \*

Veuillez indiquer tout commentaire en ce qui concerne la capacité de l'organisme et son plan de transition des nouvelles infirmières et des nouveaux infirmiers à des postes permanents à temps plein (maximum de 1 000 caractères).

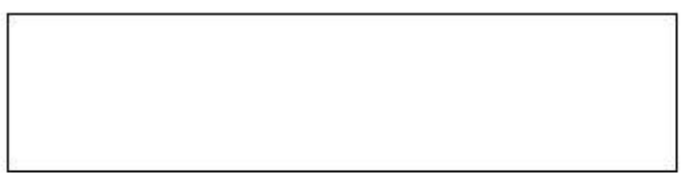

| Revu | Rejeter |
|------|---------|
|------|---------|

#### Participant Details

|                                                                                                    | Identifant de la demande bugétaire<br>Date de présentation<br>Nom<br>Exercice<br>Date de début projetée *<br>Date de fin du salaire initial * |                                                                 | 103<br>Not Submitted                                                                                                    | Nom de l'organisme<br>Statut                                                                                                    | Mount Sinai<br>Draft                                                                 |                                                |
|----------------------------------------------------------------------------------------------------|----------------------------------------------------------------------------------------------------|-----------------------------------------------------------------|----------------------------------------------------------------------------------------------------|----------------------------------------------------------------------------------------------------|--------------------------------------------------------------------------------------|------------------------------------------------|
|                                                                                                    |                                                                                                    |                                                                 | Carol Brown                                                                                                    | 76                                                                                                    |                                                                                      |                                                |
|                                                                                                    |                                                                                                    |                                                                 | yyyyMMdd III                                                                                                    | 3                                                                                                    |                                                                                      |                                                |
|                                                                                                    | Barème des a<br>Heures de trava                                                                                                    | Salaire initial *<br>avantages sociaux *<br>ail hebdomadaires * | \$                                                                                                    | Allocation totale                                                                                                    |                                                                                      |                                                |
| Passez en r<br>capacité de<br>l'organisme<br>que son pl<br>transition<br>chaque no<br>infirmière<br>infirmière<br>infirmier à<br>permanen<br>plein. | revue la<br>e<br>a ainsi<br>an de<br>pour<br>uvelle<br>ou nouvel<br>un poste<br>t à temps                                                     |                                                                 | <ul> <li>Le syndicat a été<br/>organisme au co<br/>veuillez décrire bri<br/>nouvelle infirmière<br/>plan à cet effet (mi</li> <li>Enter Text</li> </ul> | é consulté<br>qu'un nouveau poste permanent à<br>purs des 12 prochains mois<br>èvement la capacité de votre organ<br>ou du nouvel infirmier vers un emp<br>inimum de 5 000 caractères). | temps plein sera disponit<br>nisme à assurer la transiti<br>loi permanent à temps pl | ole au sein de notre<br>on de la<br>ein et son |
|                                                                                                    | s<br>Final T                                                                                                    | Initial<br>Secondary<br>ransaction                              | Payment Amount                                                                                                    | Confirmation ID                                                                                                    | Payment Date                                                                         |                                                |

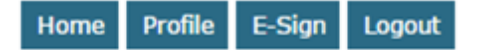

rgreen28@rogers.com -- RN Union Signatory -- Leisureworld Toronto -- H -- 1234

ldentifiant de la demande budgétaire **103** 

Organiser Mount Sinai

Date de présentation 2017/09/09

Histoire

#### E-Review

Catégorie du personnel infirmier Registered Nurse

Type d'initiative destinée au Nursing Graduate Guarantee personnel infirmier

Statut Pending Signing

#### **Participant List**

| Participant List |                       |                           |                   |         |                                     |                      |                   |           |
|------------------|-----------------------|---------------------------|-------------------|---------|-------------------------------------|----------------------|-------------------|-----------|
| ID de<br>diplôme | Nom du diplôme        | Date de début<br>projetée | Exerice<br>fiscal | Salaire | Barème des<br>advantages<br>sociaux | Heures de<br>travail | Allocation totale |           |
| 176              | Carol Brown           | 2017/06/03                | 2016-17           | \$31.60 | 24.00                               | 37.50                | Saisissez le cod  | e de sigr |
|                  | Nombre total de parti | cipants: 1                |                   |         | Allocation b                        | udgétaire totale     | indiqué dans le   | courrie   |
|                  | d'examen de la demai  |                           |                   |         |                                     |                      |                   |           |
| Signature Code * |                       |                           |                   |         |                                     |                      | budgétaire.       |           |

Cliquez sur « Revu » une fois que vous avez examiné la demande budgétaire et fourni vos commentaires. La demande budgétaire sera alors acheminée au chef des soins infirmiers aux fins d'approbation.

| Veuillez indiquer tout commentaire en ce qui concerne la capacité de l'organisme et son plan de       |
|----------------------------------------------------------------------------------------------------|
| transition des nouvelles infirmières et des nouveaux infirmiers à des postes permanents à temps plein |
| (maximum de 1 000 caractères).                                                                        |

Saisissez tout commentaire dans la demande budgétaire.

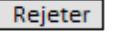

# APPROBATION DU CHEF DES SOINS INFIRMIERS

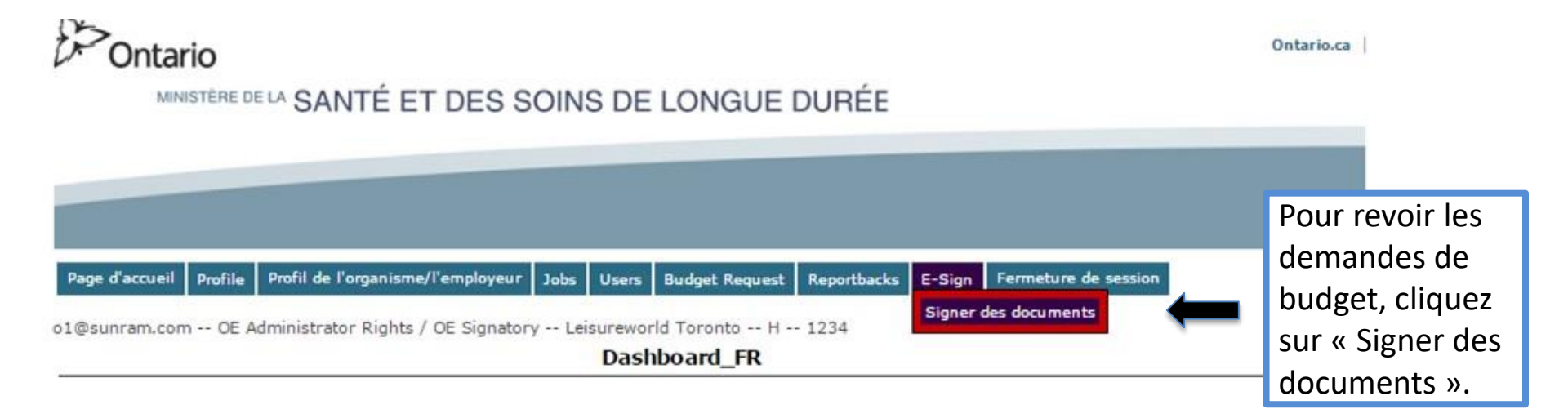

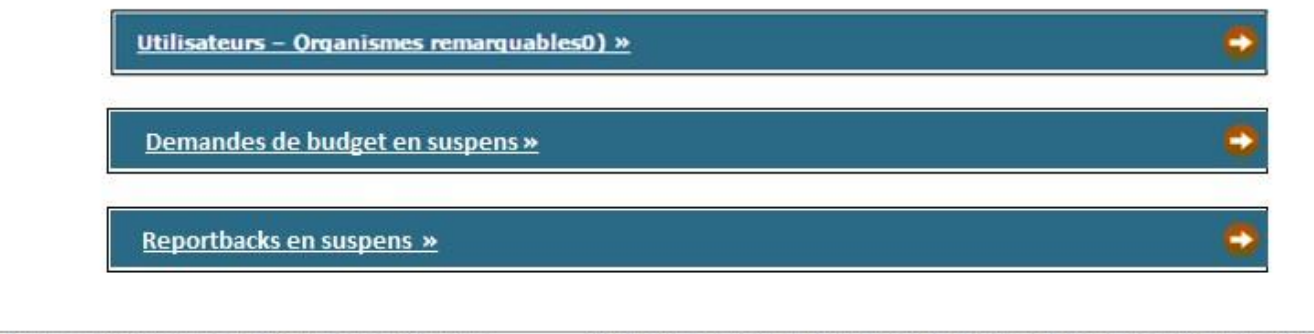

POUR NOUS JOINDRE | ACCESSIBILITÉ | CONFIDENTIALITÉ | AVIS

© IMPRIMEUR DE LA REINE POUR L'ONTARIO, 2009-2010 - DERNIÈRE MISE À JOUR : JUL 26 2016 4:340M VERSTON: 1 43 04

| Page d'accueil | Profile | Profil de l'organisme/l'employeur | Jobs | Users | Budget Request | Reportbacks | E-Sign | Fermeture de session |
|----------------|---------|-----------------------------------|------|-------|----------------|-------------|--------|----------------------|
|----------------|---------|-----------------------------------|------|-------|----------------|-------------|--------|----------------------|

o1@sunram.com -- OE Administrator Rights / OE Signatory -- Leisureworld Toronto -- H -- 1234

#### Liste des documents de signature

| Signing Documents       |                         |       |           |                      |              |                                            |                       |                 |  |  |
|-------------------------|-------------------------|-------|-----------|----------------------|--------------|--------------------------------------------|-----------------------|-----------------|--|--|
| <u>Type de document</u> | Statut                  | ID    | Exercice  | Date de présentation | Participants | Total Allocation /Reinvestment             | <u>Date d'envoi</u>   |                 |  |  |
| NGG Reportback          | En attante de signature | 42    | 2016-17   | 2017/01/20           | 1            | \$13,978.90                                | 2017/02/02            | Sign            |  |  |
| NGG Budget              | En attente de l'examen  | 54    | 2016-17   | 2017/01/20           | 1            | \$13,978.90                                | 2017/02/02            | Sign            |  |  |
|                         |                         |       |           |                      |              |                                            |                       | T               |  |  |
|                         |                         |       |           | Annul                | er           |                                            |                       | T               |  |  |
|                         |                         |       |           | Annule               | er           | Cliquez sur « Sign »                       | pour rev              | T<br>voir e     |  |  |
|                         |                         |       |           | Annuk                | er           | Cliquez sur « Sign »                       | pour rev              | voir e          |  |  |
| R NÕUS IÕINDRE          | ACCESSIBILITÉ CÔNEID    | ENTIA | ITTÉ AVIS | Annuk<br>© IMPRIMEU  | er           | Cliquez sur « Sign »<br>signer les demande | pour rev<br>es budgét | oir e<br>voir e |  |  |

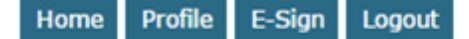

#### rgreen28@rogers.com -- RN Union Signatory -- Leisureworld Toronto -- H -- 1234

#### E-Review

Identifiant de la demande budgétaire 103

Organiser Mount Sinai

Date de présentation 2017/09/09

Histoire

Catégorie du personnel infirmier Registered Nurse

Type d'initiative destinée au Nursing Graduate Guarantee personnel infirmier

Statut Pending Signing

#### **Participant List**

|                                  |                                                                            |                                                                                                    |                           | Partic                          | ipant List |                                     |                      |                             |                                                                                  |                                           |  |  |
|----------------------------------|----------------------------------------------------------------------------|----------------------------------------------------------------------------------------------------|---------------------------|---------------------------------|------------|-------------------------------------|----------------------|-----------------------------|----------------------------------------------------------------------------------|-------------------------------------------|--|--|
|                                  | ID de<br>diplôme Nom du diolôme                                            |                                                                                                    | Date de début<br>projetée | de début Exerice<br>trée fiscal |            | Barème des<br>advantages<br>sociaux | Heures de<br>travail |                             | Allocation totale                                                                |                                           |  |  |
|                                  | 176                                                                        | Carol Brown         2017/06/03         2016-17         \$31.60         24.00         37.         Saisissez le code de signal |                           |                                 |            |                                     |                      |                             | ature                                                                            |                                           |  |  |
|                                  | Nombre total de participants: 1 Allocation budgétai                        |                                                                                                    |                           |                                 |            |                                     |                      |                             | indiqué dans le courriel                                                         |                                           |  |  |
|                                  | d'ar                                                                       |                                                                                                    |                           |                                 |            |                                     |                      |                             | approbation de la demande                                                        |                                           |  |  |
| Signature Code * budgétaire.     |                                                                            |                                                                                                    |                           |                                 |            |                                     |                      |                             |                                                                                  |                                           |  |  |
| Clic<br>« R<br>que<br>exa<br>der | Cliquez sur<br>× Revu » une fois<br>que vous avez<br>examiné la<br>domando |                                                                                                    |                           |                                 |            |                                     |                      | té de l'orga<br>a des poste | snisme et son plan<br>es permanents à ter<br>Saisissez to<br>commenta<br>dans la | <sup>de</sup><br>nps plein<br>Dut<br>iire |  |  |
| buc                              | oudgétaire et que                                                          |                                                                                                    |                           |                                 |            |                                     |                      | demande<br>budgétaire       | e.                                                                               |                                           |  |  |
| νοι                              | is avez t                                                                  | fourni                                                                                                    |                           |                                 |            |                                     |                      |                             |                                                                                  |                                           |  |  |
| vos                              | ros commentaires. Revu Rejeter                                             |                                                                                                    |                           |                                 |            |                                     |                      |                             |                                                                                  |                                           |  |  |

### Statut de la demande budgétaire

| État                                                                                                    | Description                                                                                                    |
|----------------------------------------------------------------------------------------------------|----------------------------------------------------------------------------------------------------|
| Ébauche                                                                                                    | La demande budgétaire a été créée, mais n'a pas été soumise au ministère. Le statut d'ébauche peut également s'utiliser lorsque la demande budgétaire a été refusée pendant le processus de soumission. |
| En attente de l'examen                                                                                                    | La demande budgétaire est en attente d'un examen par le syndicat ou d'une approbation par le chef des soins infirmiers.                                                                                 |
| En attente d'approbation                                                                                                    | La demande budgétaire a été soumise au ministère et est en attente d'un examen par ce dernier.                                                                                                    |
| Examiné par le médecin hygiéniste (p.<br>ex., médecin hygiéniste administrateur<br>et service de finance du médecin<br>hygiéniste) | Le personnel du ministère a examiné la demande budgétaire et<br>a recommandé son financement par le ministère.                                                                                          |
| En attente de signature (p. ex. chef des<br>soins infirmiers et signataire de<br>l'organisme/employeur)                            | La demande budgétaire a été approuvée et l'entente de<br>paiement de transfert est en attente des signatures de<br>l'organisme.                                                                         |
| En attente de signature (p. ex. signataire<br>du médecin hygiéniste)                                                               | La demande budgétaire a été approuvée et est en attente de la signature finale du ministère.                                                                                                    |
| Signé                                                                                                    | La demande budgétaire a été pleinement approuvée et le financement sera émis.                                                                                                    |
| Payé                                                                                                    | Le financement de la demande budgétaire a été émis.                                                                                                    |

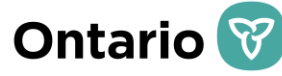

# PROCESSUS D'APPROBATION DE L'ENTENTE DE PAIEMENT DE TRANSFERT

Page d'accueil Profile Profil de l'organisme/l'employeur Jobs Users Budget Request Reportbacks E-Sign Fermeture de session

rgreen28@rogers.com -- RN Union Signatory -- Leisureworld Toronto -- H -- 1234

#### Liste des documents de signature

| Signing Documents       |                         |    |          |                      |              |                                |                     |      |  |  |  |
|-------------------------|-------------------------|----|----------|----------------------|--------------|--------------------------------|---------------------|------|--|--|--|
| Type de document        | Statut                  | ID | Exercice | Date de présentation | Participants | Total Allocation /Reinvestment | <u>Date d'envoi</u> |      |  |  |  |
| NGG Reportback          | En attante de signature | 42 | 2016-17  | 2017/01/20           | 1            | \$13,978.90                    | 2017/02/02          | Sign |  |  |  |
| NGG Budget              | En attente de l'examen  | 54 | 2016-17  | 2017/01/20           | 1            | \$13,978.90                    | 2017/02/02          | Sign |  |  |  |
| NGG Budget Avec Attache | En attante de signature | 64 | 2016-17  | 2017/01/20           | 1            | \$13,978.90                    | 2017/02/02          | Sign |  |  |  |

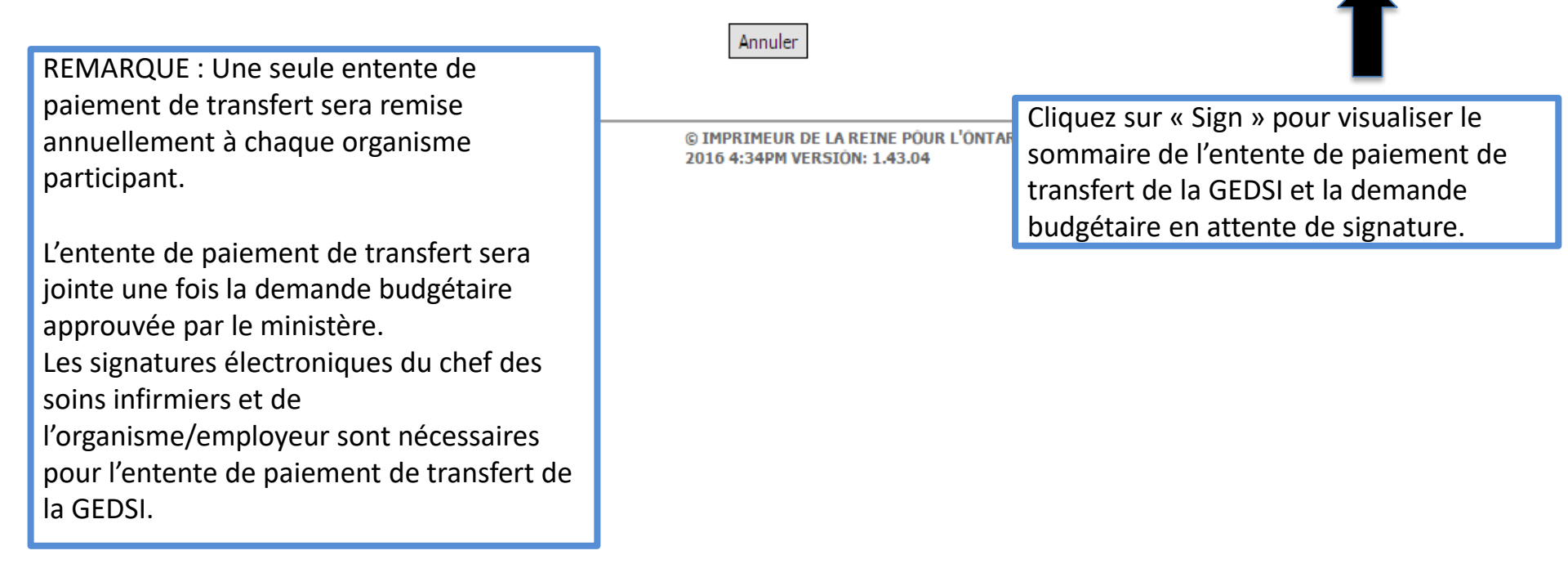

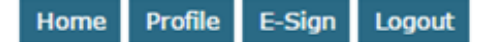

rgreen28@rogers.com -- RN Union Signatory -- Leisureworld Toronto -- H -- 1234

E-Sign

Identifiant de la demande budgétaire 103

Organiser Mount Sinai

Date de présentation 2017/09/09

Histoire

Catégorie du personnel infirmier Registered Nurse

Type d'initiative destinée au Nursing Graduate Guarantee personnel infirmier

Statut Pending Signing

#### Participant List

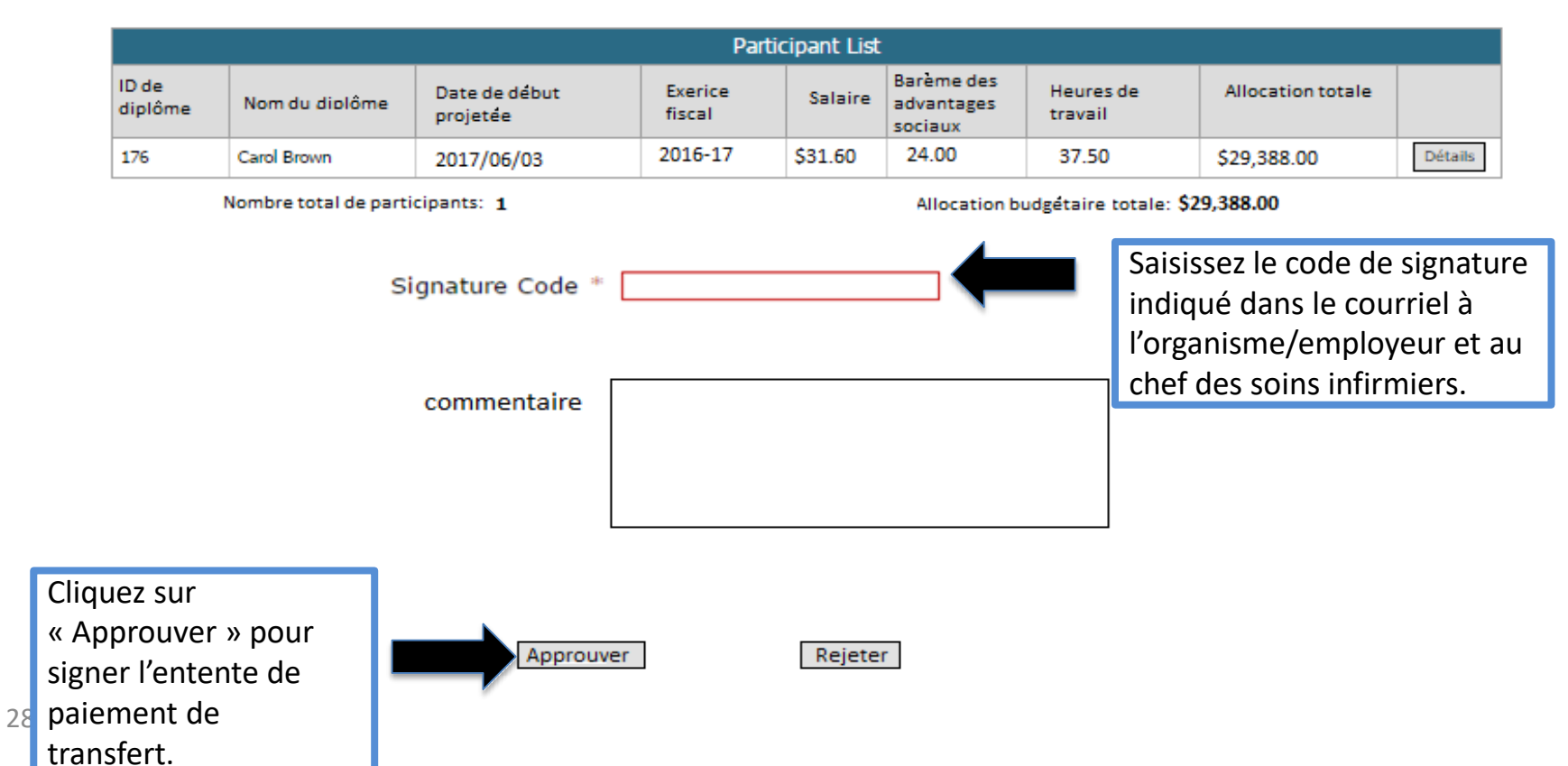

# Exigences en matière de reddition de comptes pour la GEDSI

- Les employeurs qui reçoivent du financement relatif à la GEDSI doivent démontrer qu'ils utilisent le financement de façon responsable dans l'année qui suit la date d'entrée en fonction de l'infirmer ou de l'infirmière.
- Les rapports à fournir comprendront :
  - des rapports financiers : pour présenter les dépenses réelles liées à la transition de 12 semaines vers la période d'exercice et les dépenses réelles liées au fonds de réinvestissement;
  - un rapport de programme : pour présenter l'information relative aux résultats du programme (p. ex. une infirmière a effectué sa transition vers un poste permanent à temps plein);
  - un certificat de rapport de rapprochement annuel : attestation indiquant que les résultats correspondent aux états financiers vérifiés de l'organisme.
- Les rapports devront être vérifiés par le signataire de l'organisme/employeur, le signataire du chef des soins infirmiers et le signataire du syndicat (le cas échéant).
- Des renseignements complémentaires sur les exigences pour les rapports, y compris les échéances exactes, seront précisés dans l'entente de paiement de transfert du programme de GEDSI 2020-2021 entre votre organisme et le ministère.

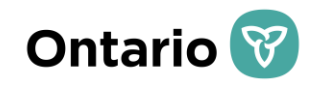

# **MERCI!**

# Période de questions